## **How to Request Pool Inspections Online**

Listed below are the steps to follow to:

- Request By-law Fence Only Inspection.
- Request Final Pool Inspections for refund of security deposit.

## How to Request By-law Fence Inspection - A fence inspection must be completed BEFORE the pool is filled with water.

- 1. Login to the <u>Permit Portal</u> (<u>https://eservices.vaughan.ca</u>)
- 2. The My Permits homepage will open where all permit files will be listed.
- 3. Click on Req. Inspection

|                                  | My Permits / Services<br>Please use this section to view and manage your permits. Click Add New button to apply. |                                            |        |                 |         |                              |  |  |
|----------------------------------|----------------------------------------------------------------------------------------------------|--------------------------------------------|--------|-----------------|---------|------------------------------|--|--|
| Type to filter the table columns |                                                                                                    |                                            |        |                 |         | • Add New                    |  |  |
| Record ID ~                      | Permit/Application #                                                                                             | Type/SubType/Work                          | Status | Acceptance Date | Address | Actions                      |  |  |
| 522298                           |                                                                                                    | Grading & Pool Permit /<br>Pool / Inground | Issued | 2021-08-09      |         | Detail ZRenew Req Inspection |  |  |
| 512191                           | 2                                                                                                    | Grading & Pool Permit /<br>Pool / Inground | Issued | 2021-06-09      | Avenue  | Detail Req Inspection        |  |  |
| 509988                           |                                                                                                    | Grading & Pool Permit /<br>Pool / Inground | Issued | 2021-06-30      | 9       | 3 Detail                     |  |  |

4. For a By-law Fence Inspection only – answer <u>YES to the Question #1</u> and <u>NO to Question #2</u>. Click Continue

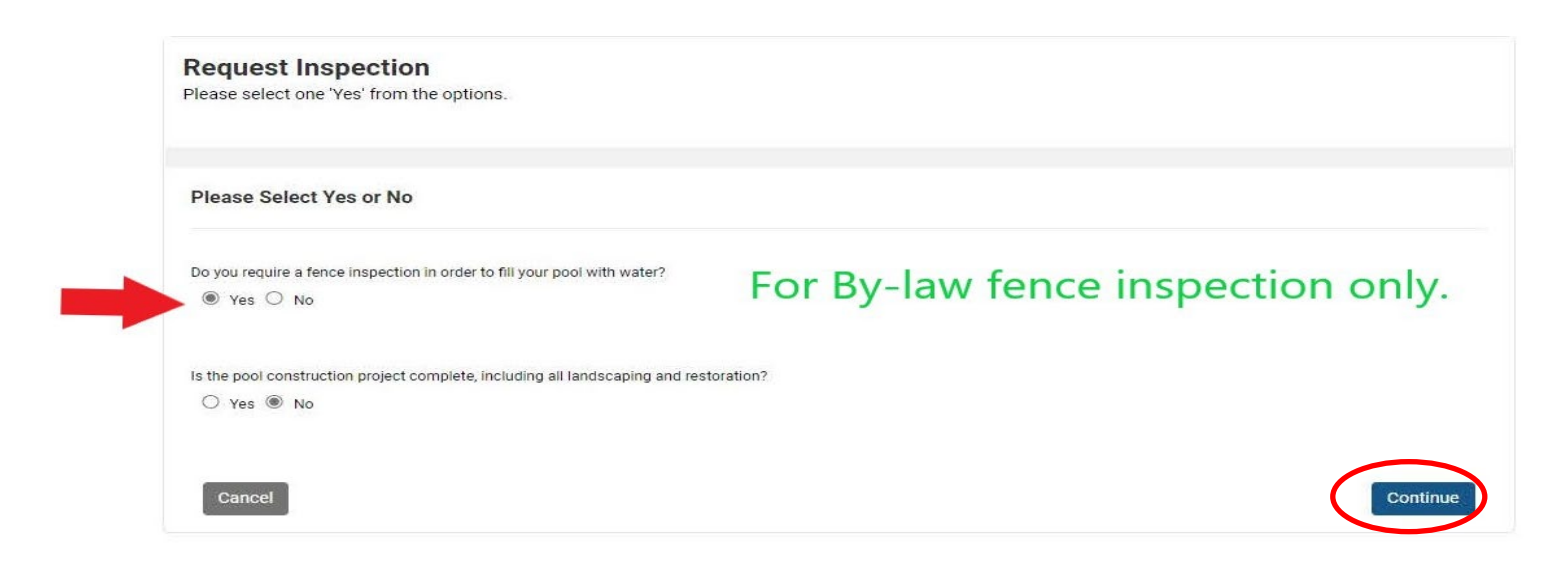

5. Your inspection request has been submitted. A confirmation will also be sent by email.

| A. Home                          | Pay Online My Prot        | file                          |                     |                 |         |               |
|----------------------------------|---------------------------|-------------------------------|---------------------|-----------------|---------|---------------|
| My Perm                          | its / Services            |                               |                     |                 |         |               |
| lease use thi                    | s section to view and man | age your permits. Click Add N | ew button to apply. |                 |         |               |
| Type to filter the table columns |                           |                               |                     |                 |         |               |
| Record ID ~                      | Permit/Application #      | Type/SubType/Work S           | itatus              | Acceptance Date | Address | Actions       |
| 522298                           |                           | Grading & Pool Permit /       |                     | 2021-08-09      |         | Detail        |
|                                  |                           | Grading & Pool Permit / B     | ylaw inspection     | 2021-06-09      |         | Detail        |
| 512191                           |                           | Pool / Inground R             | requested           |                 |         |               |
| 512191                           |                           | Pool / Inground R             | equested            | 2021.06.20      |         | Req Inspectio |

| From:    | amanda@vgn.cty                                                           |
|----------|--------------------------------------------------------------------------|
| То:      |                                                                          |
| Subject: | City of Vaughan Online Permitting Portal - Pool Final Inspection Request |
| Date:    | November-26-21 10:40:09 AM                                               |

\*\*THIS IS AN AUTOMATED MESSAGE, PLEASE DO NOT REPLY DIRECTLY TO THIS EMAIL\*\*

Your inspection request has been submitted. A City representative will contact you to schedule an appointment.

Best Regards,

City of Vaughan | Development Engineering Department

2141 Major Mackenzie Dr., Vaughan, ON L6A 1T1 Phone: 905-832-2281

Email: DEpermits@vaughan.ca

Hours: Monday to Friday, 8:30 a.m. to 4:30 p.m.

vaughan.ca

## **How to Request Final Pool Inspections**

- 1. Login to the <u>Permit Portal</u> (<u>https://eservices.vaughan.ca</u>)
- 2. The **My Permits** homepage will open where all permit files will be listed.
- 3. Click on Req. Inspection.

| Type to filter the table columns |                      |                                            |        |                 |         | G Add Ne                   |
|----------------------------------|----------------------|--------------------------------------------|--------|-----------------|---------|----------------------------|
| Record ID ~                      | Permit/Application # | Type/SubType/Work                          | Status | Acceptance Date | Address | Actions                    |
| 522298                           |                      | Grading & Pool Permit /<br>Pool / Inground | Issued | 2021-08-09      |         | Detail Renew Req Inspectio |
| 512191                           | 2                    | Grading & Pool Permit /<br>Pool / Inground | Issued | 2021-06-09      | Avenue  | Detail Req Inspectio       |
| 509988                           |                      | Grading & Pool Permit /<br>Pool / Inground | Issued | 2021-06-30      | 9       | 3 Detail                   |

4. To request final inspections – please be sure to **answer YES to both questions**. Click **Continue.** 

| Please Select Yes or No                        | When <u>all work</u> is complete and    |
|------------------------------------------------|-----------------------------------------|
|                                                | you are ready for final                 |
| Yes  No                                        | inspections.                            |
| Is the pool construction project complete, inc | luding all landscaping and restoration? |
| ● Yes ○ No                                     |                                         |

5. Your inspection request has been submitted. A confirmation will also be sent by email.

| Type to filter the table columns |                      |                                            |                               |                 | G Add Nev |                       |
|----------------------------------|----------------------|--------------------------------------------|-------------------------------|-----------------|-----------|-----------------------|
| Record ID ~                      | Permit/Application # | Type/SubType/Work                          | Status                        | Acceptance Date | Address   | Actions               |
| 522298                           |                      | Grading & Pool Permit /<br>Pool / Inground | Final Inspection<br>Requested | 2021-08-09      |           | Detail                |
| 512191                           |                      | Grading & Pool Permit /<br>Pool / Inground |                               | 2021-06-09      |           | Detail Req Inspection |
| 509988                           |                      | Grading & Pool Permit /<br>Pool / Inground |                               | 2021-06-30      |           | 🕄 Detail              |

\*\*THIS IS AN AUTOMATED MESSAGE, PLEASE DO NOT REPLY DIRECTLY TO THIS EMAIL\*\*

Your inspection request has been submitted. A City representative will contact you to schedule an appointment.

Best Regards,

City of Vaughan | Development Engineering Department

2141 Major Mackenzie Dr., Vaughan, ON L6A 1T1 Phone: 905-832-2281

Email: DEpermits@vaughan.ca

Hours: Monday to Friday, 8:30 a.m. to 4:30 p.m.

<u>vaughan.ca</u>